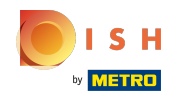

## Click Menu Items under KITCHEN.

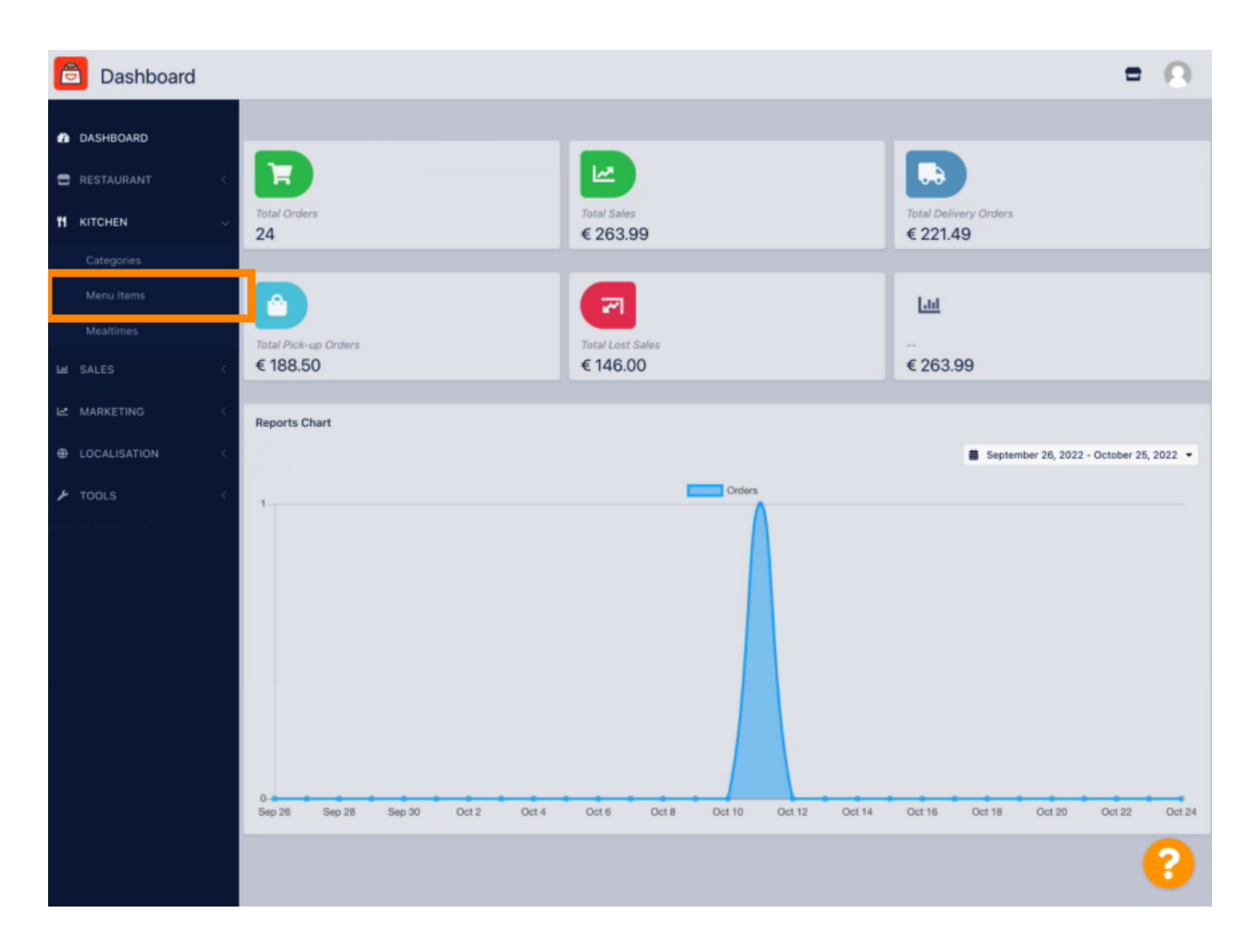

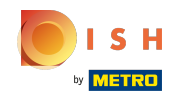

• To edit your desired menu item, click on the pencil icon.

| Ê     | Menus      |     |       |        |                               |          |       |                | =                                    | Ω |
|-------|------------|-----|-------|--------|-------------------------------|----------|-------|----------------|--------------------------------------|---|
| £     |            |     | + N   | lew    | Delete     Enable     Disable |          |       |                |                                      | ۲ |
| =     |            | <   |       |        | NAME OF THE DISH              | CATEGORY | PRICE | SPECIAL STATUS | STATUS                               | * |
| 11    | KITCHEN    | ~   |       | 1      | Coca Cola 0,51                | Drinks   | €2,99 |                | Enabled                              |   |
|       |            |     |       | 1      | Pizza Italia                  | Pizza    | €9,00 |                | Enabled                              |   |
|       | Menu items |     |       | 1      | Spaghetti Bolognese           | Pasta    | €8,50 | Active         | Enabled                              |   |
|       |            |     |       | 1      | Spaghetti Carbonara           | Pasta    | €8,99 |                | Enabled                              |   |
| ш     |            | <   |       |        |                               |          |       |                |                                      |   |
| R     |            | <   |       |        |                               |          |       |                |                                      |   |
| ÷     |            | <   |       |        |                               |          |       |                |                                      |   |
| ۶     |            | < 1 |       |        |                               |          |       |                |                                      |   |
| lers) |            |     |       |        |                               |          |       |                |                                      |   |
|       |            |     |       |        |                               |          |       |                |                                      |   |
|       |            |     |       |        |                               |          |       |                |                                      |   |
|       |            |     |       |        |                               |          |       |                |                                      |   |
|       |            |     |       |        |                               |          |       |                |                                      |   |
|       |            |     |       |        |                               |          |       |                |                                      |   |
|       |            |     |       |        |                               |          |       |                |                                      |   |
|       |            |     |       |        |                               |          |       |                |                                      |   |
|       |            |     |       |        |                               |          |       |                | rivery seconds I new Livery Postures |   |
|       |            |     | Items | Per Pa | ge 100 -                      |          |       |                |                                      | 0 |

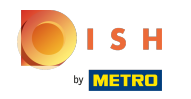

Under the Specials tab, you can add or edit a discount to your menu item. You can choose between fixed amount or percentage.

| e  | Menu Edit  |   |                                                                                                    | • •    |
|----|------------|---|----------------------------------------------------------------------------------------------------|--------|
| £  |            |   | 🔒 Save & Close 🧯                                                                                                    |        |
| •  |            |   | Menu Options Specials Allergens and additives Legal information                                                                                        |        |
| 11 | KITCHEN    |   | Special Type Special Price                                                                                                    |        |
|    |            |   | Fixed Amount Percentage C 0,00                                                                                                    |        |
|    | Menu items |   | Validity                                                                                                    |        |
|    |            |   | Forever Recurring                                                                                                    |        |
|    |            |   | Special Status                                                                                                    |        |
|    |            | - | Disabled<br>Select disable to deactivate Special. Select Enable to activate Special and enter the Start Date, End Date and price of your Special item. |        |
|    |            |   |                                                                                                    |        |
| بر |            |   |                                                                                                    |        |
|    |            |   |                                                                                                    |        |
|    |            |   |                                                                                                    |        |
|    |            |   |                                                                                                    |        |
|    |            |   |                                                                                                    |        |
|    |            |   |                                                                                                    |        |
|    |            |   |                                                                                                    |        |
|    |            |   |                                                                                                    |        |
|    |            |   |                                                                                                    |        |
|    |            |   | Privacy Settings [FAQ   New Fee                                                                                                    | itures |
|    |            |   |                                                                                                    | 6      |

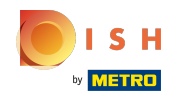

## Click Fixed Amount to set a static price.

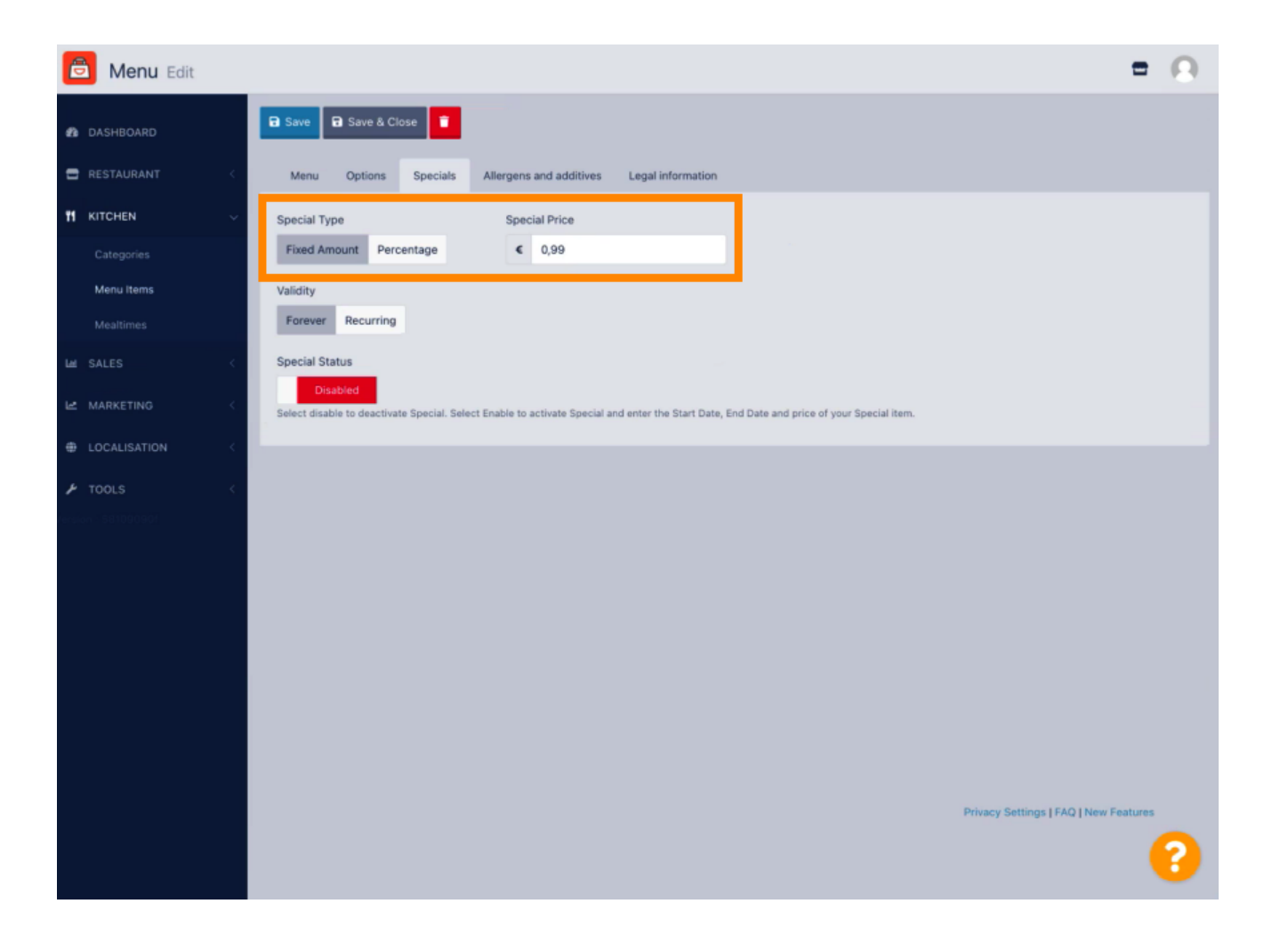

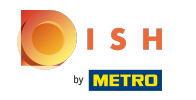

Click Percentage to set a percentage discount from the original price.

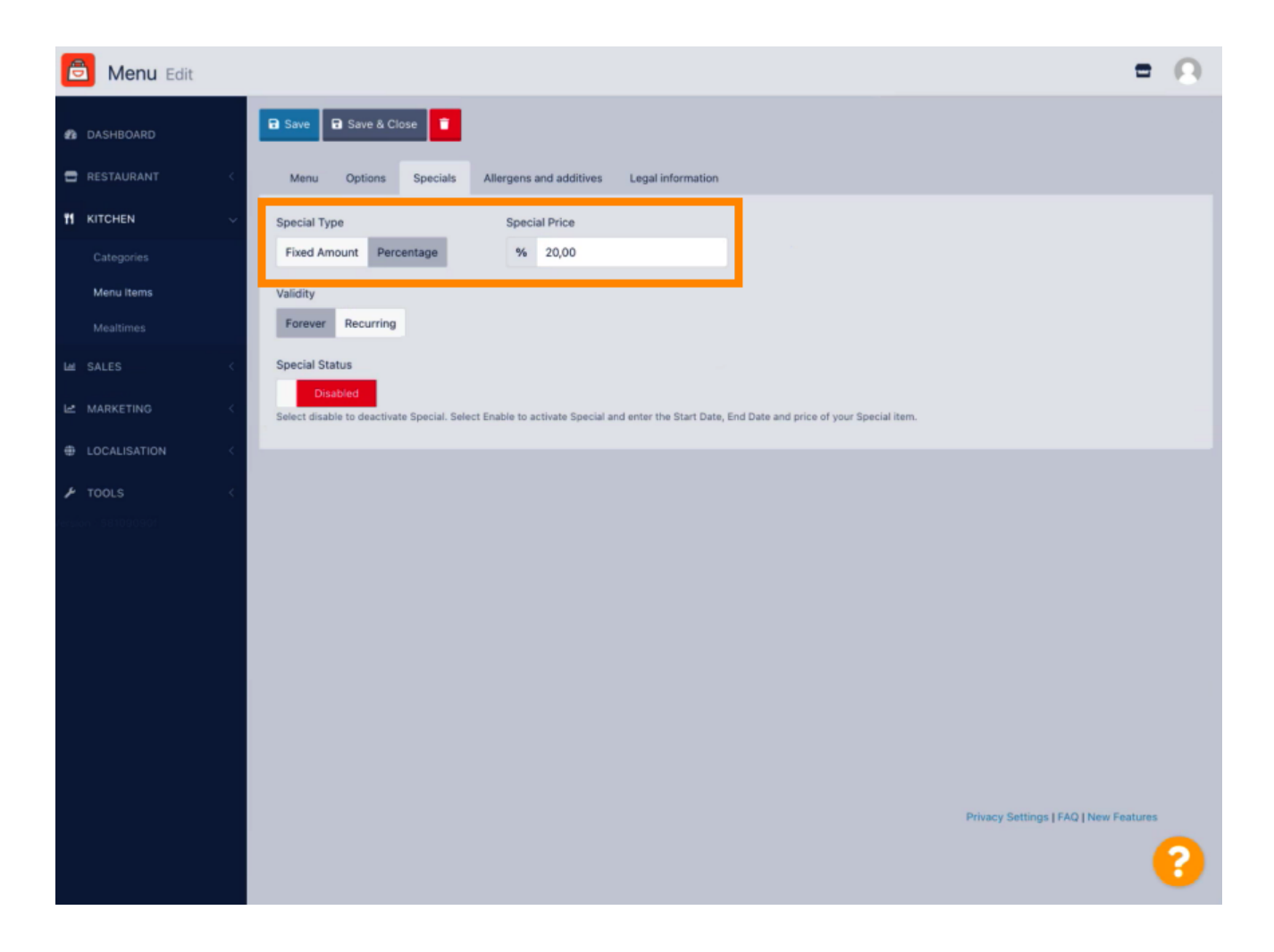

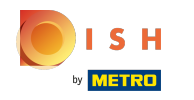

Click Forever under Validity to set an unlimited duration.

| ð            | Menu Edit               |                                                                                                    | = 0                                   |
|--------------|-------------------------|----------------------------------------------------------------------------------------------------|---------------------------------------|
| <b>£</b> a D | ASHBOARD                | a Save & Close                                                                                                    |                                       |
| 🖶 R          |                         | Menu Options Specials Allergens and additives Legal information                                                                                        |                                       |
| <b>11</b> K  | ITCHEN                  | Special Type Special Price                                                                                                    |                                       |
|              |                         | Fixed Amount Percentage % 20,00                                                                                                    |                                       |
|              | Menu Items<br>Mealtimes | Validity<br>Forever Recurring                                                                                                    |                                       |
| Leel S       |                         | Special Status                                                                                                    |                                       |
| le №         |                         | Disabled<br>Select disable to deactivate Special. Select Enable to activate Special and enter the Start Date, End Date and price of your Special item. |                                       |
| ⊕ U          |                         |                                                                                                    |                                       |
| ₽ T          |                         |                                                                                                    |                                       |
| fersion.     |                         |                                                                                                    |                                       |
|              |                         |                                                                                                    |                                       |
|              |                         |                                                                                                    |                                       |
|              |                         |                                                                                                    |                                       |
|              |                         |                                                                                                    |                                       |
|              |                         |                                                                                                    |                                       |
|              |                         |                                                                                                    |                                       |
|              |                         |                                                                                                    | Privacy Settings   FAQ   New Features |
|              |                         |                                                                                                    | 8                                     |

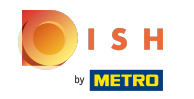

• Under Validity, click Recurring and select the days of the week and the period for which you want to apply the discount.

| B Menu Edit        | = 0                                                                                                    |
|--------------------|----------------------------------------------------------------------------------------------------|
| DASHBOARD          | Save & Close                                                                                                    |
| 🖶 RESTAURANT 🧠     | Menu Options Specials Allergens and additives Legal information                                                                                        |
|                    | Special Type Special Price                                                                                                    |
| Categories         | Fixed Amount Percentage % 20,00                                                                                                    |
| Menu Items         | Validity                                                                                                    |
| Mealtimes          | Forever Recurring                                                                                                    |
| LM SALES <         | Recurring every                                                                                                    |
| 🗠 MARKETING <      | Mon Tue Wed Thu Fri Sat Sun                                                                                                    |
| LOCALISATION <     | Recurring from time Recurring to time                                                                                                    |
| TOOLS <            | 6 6                                                                                                    |
| ersion - 581090901 | Special Status                                                                                                    |
|                    | Disabled<br>Select disable to deactivate Special. Select Enable to activate Special and enter the Start Date, End Date and price of your Special item. |
|                    |                                                                                                    |
|                    |                                                                                                    |
|                    |                                                                                                    |
|                    |                                                                                                    |
|                    |                                                                                                    |
|                    |                                                                                                    |
|                    | Privacy Settings   FAQ   New Features                                                                                                    |
|                    | ?                                                                                                    |
|                    |                                                                                                    |

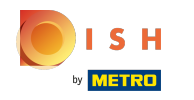

## • To activate the discount, enable the switch.

| Denu Edit      |                                                                                                    | <b>• •</b> |  |  |  |  |  |
|----------------|----------------------------------------------------------------------------------------------------|------------|--|--|--|--|--|
| DASHBOARD      | 🔒 Save & Close 👕                                                                                                    |            |  |  |  |  |  |
| 🖀 RESTAURANT 🧹 | Menu Options Specials Allergens and additives Legal information                                                                                                    |            |  |  |  |  |  |
|                | Special Type Special Price                                                                                                    |            |  |  |  |  |  |
|                | Fixed Amount Percentage % 20,00                                                                                                    |            |  |  |  |  |  |
| Menu Items     | Validity                                                                                                    |            |  |  |  |  |  |
|                | Forever Recurring                                                                                                    |            |  |  |  |  |  |
|                | Recurring every                                                                                                    |            |  |  |  |  |  |
|                | Mon Tue Wed Thu Fri Sat Sun                                                                                                    |            |  |  |  |  |  |
|                | Recurring from time Recurring to time                                                                                                    |            |  |  |  |  |  |
|                | Special Status Disabled Select disable to deactivate Special. Select Enable to activate Special and enter the Start Date, End Date and price of your Special item. |            |  |  |  |  |  |
|                |                                                                                                    |            |  |  |  |  |  |
|                | Privacy Settings   FAQ   New Fi                                                                                                    | patures    |  |  |  |  |  |

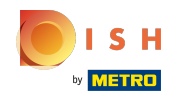

## Don't forget to Save your changes.

| B Menu Edit                                                                                                    | = <u>0</u>                                                         |
|----------------------------------------------------------------------------------------------------|--------------------------------------------------------------------|
| 🔹 DASHBOARD                                                                                                    |                                                                    |
| E RESTAURANT C Menu Options Specials Allergens and additives                                                                                                    | Legal information                                                  |
| 11 KITCHEN V Special Type Special Price                                                                                                    |                                                                    |
| Categories Fixed Amount Percentage % 20,00                                                                                                    |                                                                    |
| Menu Items Validity Mealtimes Forever Recurring                                                                                                    |                                                                    |
| Let SALES < Recurring every                                                                                                    |                                                                    |
| Mon Tue Wed Thu Fri Sat Sun                                                                                                    |                                                                    |
| LOCALISATION     Control Control Contro Control Control Control Control Control Control Control Control C | 0                                                                  |
| F TOOLS     Special Status     Select disable to deactivate Special. Select Enable to activate Special                                                                                                    | and enter the Start Date, End Date and price of your Special item. |
|                                                                                                    |                                                                    |
|                                                                                                    | Privacy Settings   FAQ   New Features                              |

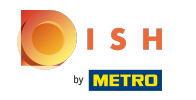

(i) Your changes are now updated. That's it, you're done.

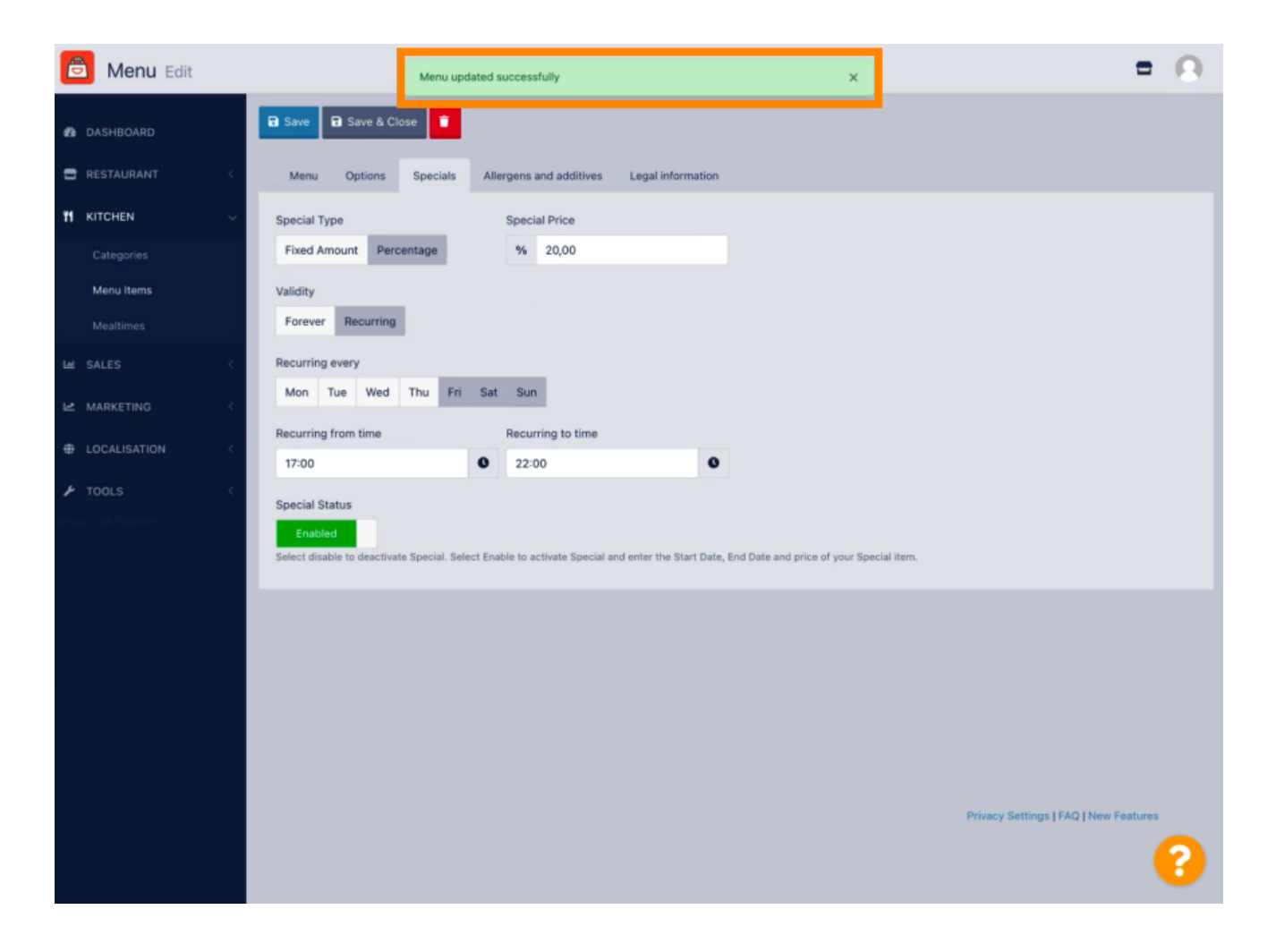

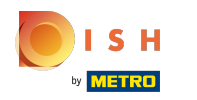

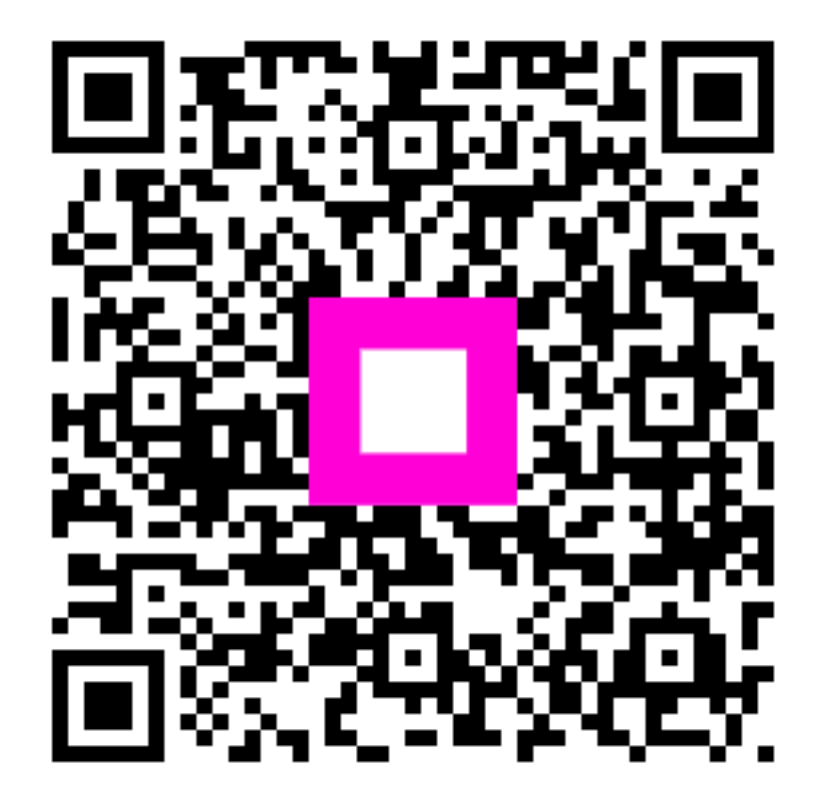

Scan to go to the interactive player